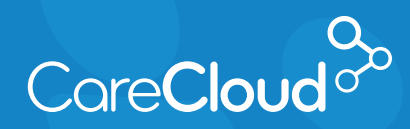

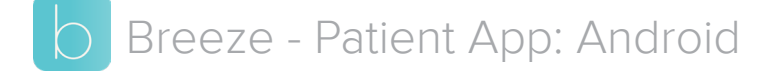

## **Requesting an Appointment**

1. In the **Appointments** section, tap the (+

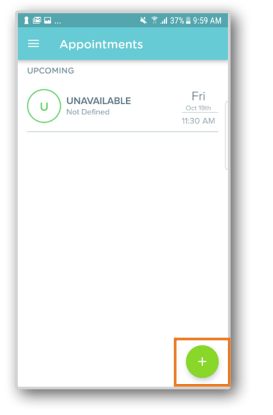

2. Choose the **Provider** you would like to see.

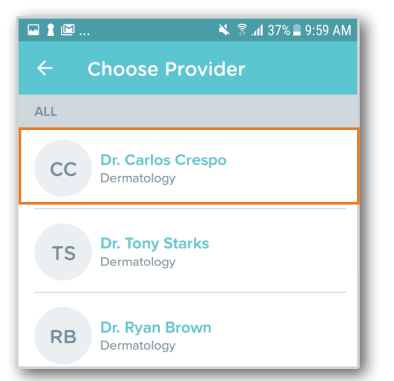

3. Tap on the **Visit Type** you would like to schedule.

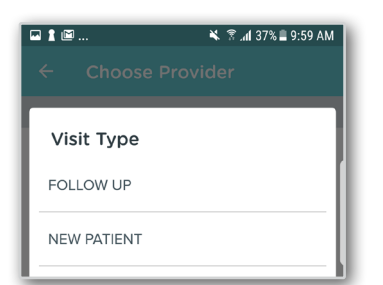

4. Tap on **Range** to choose the date that you would like for your visit.

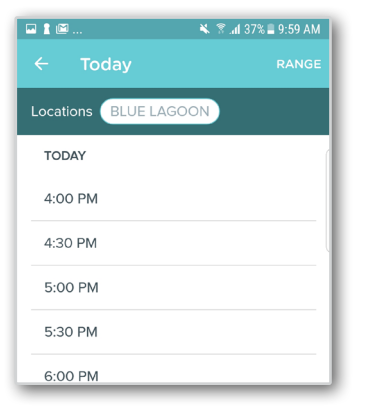

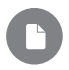

**Note:** The next available 100 appointments appear by default.

Select a date using one of the following methods:

a. **Single Date**: Tap the date that would like to schedule and tap **Apply**.

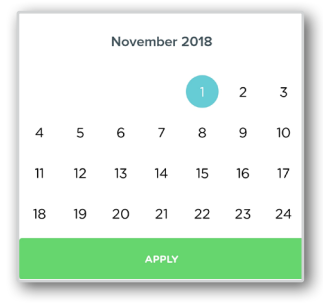

b. **Date Range**: Tap on two dates in the future to create a date range between them.

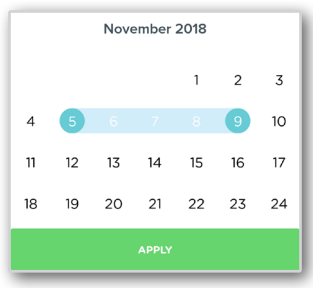

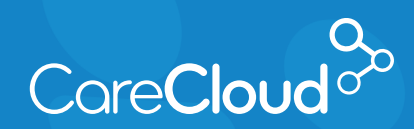

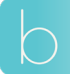

Breeze - Patient App: Android Requesting an Appointment

5. Based on your selection, Breeze will present available options. Tap on the appointment you would like to book.

| Locations BLUE LAGOON                                             |
|-------------------------------------------------------------------|
| 10:00 414                                                         |
| 10:00 AM                                                          |
| Thursday, November 1st                                            |
| СС                                                                |
| Dr. Carlos Crespo<br>Dermatology                                  |
| BLUE LAGOON<br>5200 BLUE LAGOON DR STE<br>900 MIAMI FL 33126-7004 |
| Visit Type FOLLOW UP                                              |
| REQUEST APPOINTMENT                                               |

6. The appointment is now scheduled and will appear on your appointment list.

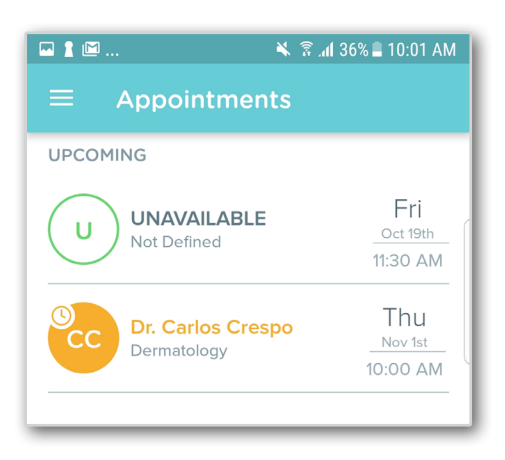

**Note:** Your appointment request may appear as:

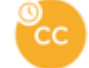

**Dending:** The appointment request peeds to

**Pending:** The appointment request needs to be approved by the practice.

CC

**Scheduled:** The appointment does not need request approval from the practice.